# **Reverse 解法2: bang Writeup**(安卓简单的加壳)(2020网 鼎杯青龙组)

## 原创

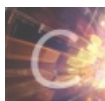

CTF 专栏收录该内容

4 篇文章 0 订阅 订阅专栏 在强力大佬的教导下,使用了另一种解法脱壳

一个脱简单壳的Xposed模块

解法1: 点我

### 我用到的工具:

- ApkShelling模块
- Xposed
- android 8.0以下的模拟器或某能刷的实机(不做介绍)
- Android Studio
- jadx

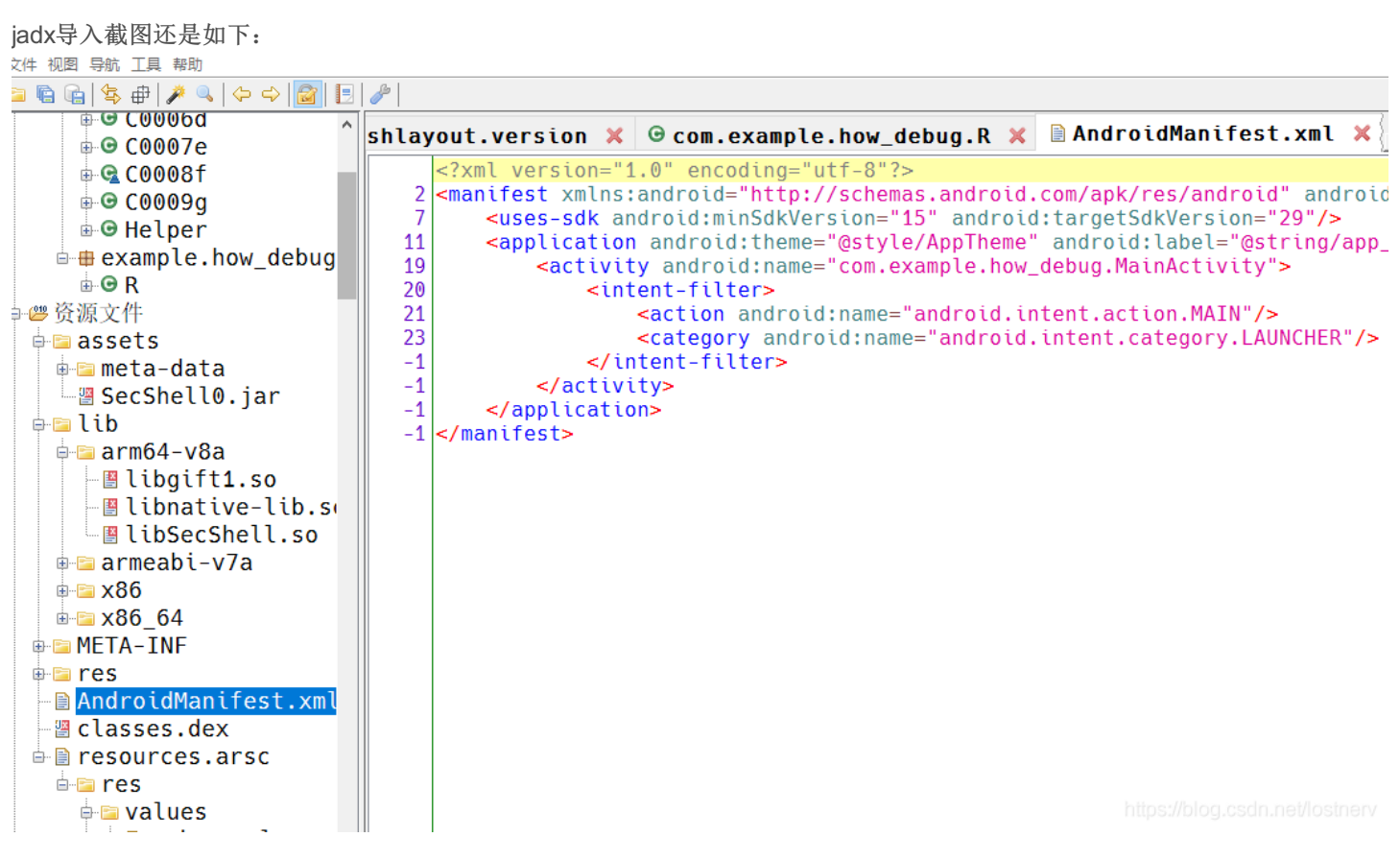

#### 模拟器

先说说这个模拟器,自己用AVD Manager创建或者网上下载的游戏模拟器,甚至用实体机都可以,但据dumpDex和Xposed安装最好是Android 8.0以下,高版本的还需要另换工具这里就不介绍了。

#### root

首先要有root权限,比如我的游戏模拟器自带root:

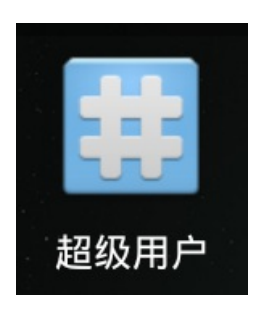

手动root的方法可参考搞机: AS自带模拟器AVD Root 和 Xposed安装

#### **Xposed**

• 当然如果本机已有安装,可以跳下一步解题~

下载一个了xposex.installer.5.11.apk安装,端口号不清楚的话可以百度或者自己查本机监听。

安装上之后运行,完成下载,重启。

## 开始正式解题

Android Studio 打开 ApkShelling,修改 targetPackages 值加入需要脱壳的包名:

private static final String[] targetPackages =
 new String[]{"com.example.how\_debug", "com.sfysoft.shellingtest2"};

launch option改为nothing:

| i | 👅 Run/Debug Configurations |                                                        | ×                                                                  |
|---|----------------------------|--------------------------------------------------------|--------------------------------------------------------------------|
|   | + - 🖻 🖋 🔺 💌 📭 斗            | Name: app                                              | □ <u>S</u> hare through VCS ⑦ <b>V</b> Allow parallel r <u>u</u> n |
|   | 🔻 🔺 Android App            |                                                        |                                                                    |
|   | 📥 арр                      | General Miscellaneous Debugger Profiling               |                                                                    |
| < | Fremplates                 | Module: app 🔻                                          |                                                                    |
|   |                            | Installation Options                                   |                                                                    |
|   |                            | Deploy: Default APK   Deploy as instant app            | 1                                                                  |
|   |                            | Install Flags: Options to 'pm install' command         |                                                                    |
|   |                            | Launch Options                                         |                                                                    |
|   |                            | Launch: Nothing                                        |                                                                    |
|   |                            |                                                        |                                                                    |
|   |                            |                                                        |                                                                    |
|   |                            |                                                        |                                                                    |
|   |                            |                                                        |                                                                    |
|   |                            |                                                        |                                                                    |
|   |                            |                                                        |                                                                    |
| < |                            |                                                        |                                                                    |
| n |                            | Before launch: Gradle-aware Make. Activate tool window |                                                                    |
|   |                            |                                                        |                                                                    |
| e |                            | Gradle-aware Make                                      |                                                                    |
| e |                            | Show this page 🗹 Activate tool window                  |                                                                    |
|   |                            |                                                        |                                                                    |
|   |                            |                                                        |                                                                    |
|   |                            | -                                                      | OK Cancel Apply Help                                               |
| - |                            |                                                        |                                                                    |

#### run安装,Xposed勾选模块,重启。

| *                                                                      | 💎 🛿 16:57 |
|------------------------------------------------------------------------|-----------|
| ─────────────────────────────────────                                  |           |
| <b></b> 脱壳<br>从加固过的应用中提取dex文件,适用于百度、360、腾讯、梆梆等提供的免费版加固工具               | 1.0 🗹     |
|                                                                        |           |
|                                                                        |           |
| Xposed module list was updated<br>Changes will become active on reboot |           |
| 重启后安装并且启动题目apk,取 /data/data/题目包名/ 路径下的dex                              |           |

adb pull /data/data/com.example.how\_debug/00067-02.dex d:/test

#### 其他提示:

通过日志查看Xposed把xxx.dex dump到了哪里:

adb -logcat -s Xposed

去路径下瞄一眼等:

adb shell cd /data/data/com.example.how\_debug/ ls -l 等等...

主要参考的文章: 搞机: AS自带模拟器AVD Root 和 Xposed安装 ApkShelling

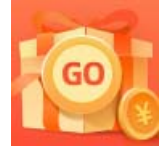

<u>创作打卡挑战赛</u> 赢取流量/现金/CSDN周边激励大奖